Crésus Comptabilité

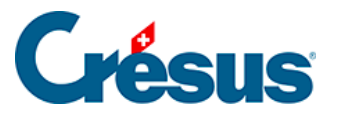

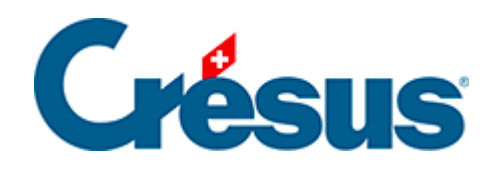

## Crésus Comptabilité

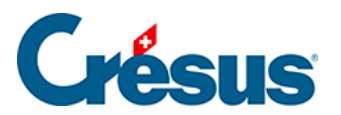

## 7.3.1 - Activer la méthode selon le TDFN

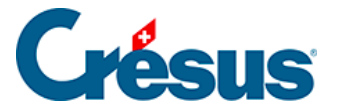

## 7.3.1 - Activer la méthode selon le TDFN

Si vous avez utilisé l'assistant pour créer un nouveau fichier, le processus vous a déjà permis de définir cette méthode ainsi que le taux, ou les 2 taux, à appliquer.

Si vous n'avez pas de TVA dans votre fichier, ou s'il faut passer de la méthode de décompte effectif à la méthode du TDFN :

Exécutez la commande Options – Définitions et cliquez sur l'onglet TVA.
L'option Méthode des taux de la dette fiscale nette ou méthode des taux forfaitaires doit être activée.

Vérifiez que l'option *Utilise les codes TVA* soit sélectionnée, faute de quoi il ne sera pas possible d'établir le décompte de TVA.

• Selon les circonstances le dialogue suivant est affiché:

| Taux de TVA en vigueur |                           |                        |          |         |  |  |  |  |
|------------------------|---------------------------|------------------------|----------|---------|--|--|--|--|
| ⊽ U<br>et              | Itilise la g<br>t des nou | estion sim<br>veaux ta | ОК       |         |  |  |  |  |
| Ta                     | ux<br>Ancien              | Nouvea                 | u        | Annuler |  |  |  |  |
| 1:                     | 4.0                       | 5.0                    | <u> </u> | Aide    |  |  |  |  |
| 2:                     | 3.0                       | 3.3                    |          |         |  |  |  |  |
| 3:                     | 0                         | 0                      |          |         |  |  |  |  |

- Il faut saisir ici votre/vos taux de TVA. Si vous avez un seul taux, ne remplissez que la première ligne. Ci-dessus 2 taux différents sont en vigueur.
- Si vous devez gérer plus que 2 taux, c'est également dans ce dialogue qu'il faut les définir (maximum 25 taux).

Ce dialogue est également accessible en utilisant la commande *Options* – *Codes TVA* puis en cliquant sur le bouton *Régler les taux TVA*.

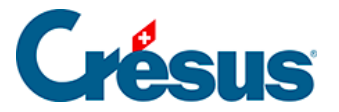

Dans le plan comptable, il faut définir pour chaque compte de produit quel taux de TVA doit être appliqué. Les codes TVA TAUX1 et TAUX2 correspondent aux 2 taux. Si vous êtes soumis à un seul taux, vous n'avez pas besoin du code TVA TAUX2. Vous pouvez même le désactiver (§7.5 Adapter la liste des codes TVA)

## Exemple

| CA des ventes et prestations de services       | Produit                                                                                                    | Groupe                                                                                                    |                                                                                                    |                                                                                                    |                                                                                                    | 2                                                                                                    |
|------------------------------------------------|----------------------------------------------------------------------------------------------------|----------------------------------------------------------------------------------------------------|----------------------------------------------------------------------------------------------------|----------------------------------------------------------------------------------------------------|----------------------------------------------------------------------------------------------------|----------------------------------------------------------------------------------------------------|
| > Ventes                                       | Produit<br>Produit                                                                                                    | Groupe                                                                                                    | 3                                                                                                    |                                                                                                    |                                                                                                    | 2                                                                                                    |
|                                                | Produit                                                                                                    | Titre                                                                                                    |                                                                                                    |                                                                                                    |                                                                                                    | 2                                                                                                    |
| ) > > Ventes de marchandises                   | Produit                                                                                                    | Groupe                                                                                                    | 32                                                                                                    |                                                                                                    |                                                                                                    | 2                                                                                                    |
| 0 >>> Ventes de marchandises brutes            | Produit                                                                                                    | -                                                                                                    | 320                                                                                                    | TAUX1                                                                                                    | 9000                                                                                                    | 2                                                                                                    |
|                                                | Produit                                                                                                    | Titre                                                                                                    |                                                                                                    |                                                                                                    |                                                                                                    | 2                                                                                                    |
| ) >> Ventes de prestations de services         | Produit                                                                                                    | Groupe                                                                                                    | 32                                                                                                    |                                                                                                    |                                                                                                    | 2                                                                                                    |
| 0 > > > Ventes de prestations brutes           | Produit                                                                                                    |                                                                                                    | 340                                                                                                    | TAUX1                                                                                                    | 9000                                                                                                    | 2                                                                                                    |
| -  ····                                        | Produit                                                                                                    | Titre                                                                                                    |                                                                                                    |                                                                                                    |                                                                                                    | 2                                                                                                    |
| > Autres produits                              | Produit                                                                                                    | Groupe                                                                                                    | 3                                                                                                    |                                                                                                    |                                                                                                    | 2                                                                                                    |
| · · · · · · · · · · · · · · · · · · ·          | Produit                                                                                                    | Titre                                                                                                    | -                                                                                                    |                                                                                                    |                                                                                                    | 2                                                                                                    |
| ) > Autres produits                            | Produit                                                                                                    | Groupe                                                                                                    | 36                                                                                                    |                                                                                                    |                                                                                                    | 2                                                                                                    |
| 0 >>>> Ventes de matières premières            | Produit                                                                                                    | divepo                                                                                                    | 360                                                                                                    | TAUX1                                                                                                    | 9000                                                                                                    | 5                                                                                                    |
| 7 >>>> Produits travaux appress d'exploitation | Produit                                                                                                    |                                                                                                    | 360                                                                                                    | TAUX1                                                                                                    | 9000                                                                                                    | 5                                                                                                    |
|                                                | CA des ventes et prestations de services     > Ventes     > > Ventes de marchandises     > > Ventes de marchandises brutes     > > Ventes de prestations de services     > > Ventes de prestations brutes     > > Ventes de prestations brutes     > > Ventes de prestations brutes     > > Ventes de prestations brutes     > > Ventes de prestations brutes     > > Ventes de prestations brutes     > > Ventes de matières premières     > > Ventes de matières premières     > > Produits travaux annexes d'exploitation | CA des ventes et prestations de services   Produit     > Ventes   Produit     > Ventes   Produit     > Ventes de marchandises   Produit     > Ventes de marchandises brutes   Produit     > Ventes de prestations de services   Produit     > Ventes de prestations brutes   Produit     > Ventes de prestations brutes   Produit     > Ventes de prestations brutes   Produit     > Ventes produits   Produit     Produit   Produit     > Ventes produits   Produit     > > Ventes de matières premières   Produit     > > Ventes de matières premières   Produit     > > Produits   Produit | CA des ventes et prestations de services   Produit   Groupe     > Ventes   Produit   Titre     > Ventes   Produit   Groupe     > Ventes de marchandises   Produit   Groupe     > Ventes de marchandises brutes   Produit   Groupe     > Ventes de prestations de services   Produit   Groupe     > Ventes de prestations brutes   Produit   Groupe     > Ventes de prestations brutes   Produit   Groupe     > Ventes de prestations brutes   Produit   Groupe     > Ventes de prestations brutes   Produit   Groupe     > Ventes de prestations brutes   Produit   Titre     Produit   Titre   Produit   Groupe     > Autres produits   Produit   Titre     > > Ventes de matières premières   Produit   Groupe     > > Ventes de matières premières   Produit   Groupe     > > Produits   Titre   Produit   Groupe     > > Ventes de matières premières   Produit   Groupe     > > Produits   Froduit   Froupe   Produit | CA des ventes et prestations de services   Produit   Groupe     > Ventes   Produit   Groupe   3     > Ventes   Produit   Groupe   3     > Ventes   Produit   Groupe   3     > Ventes de marchandises   Produit   Groupe   32     > Ventes de marchandises brutes   Produit   Groupe   320     > Ventes de prestations de services   Produit   Titre   320     > Ventes de prestations brutes   Produit   Groupe   32     > Ventes de prestations brutes   Produit   Groupe   340     Produit   Titre   340   340     Produit   Titre   340     Produit   Titre   340     Produit   Titre   340     Produit   Titre   340     Produit   Titre   340     Produit   Titre   340     Produit   Titre   340     Produit   Titre   360     > > Autres produits   Produit   Titre     > > Ventes de matières premières   Produit   360 | CA des ventes et prestations de servicesProduit<br>ProduitGroupe<br>Titre> VentesProduitGroupe3> > Ventes de marchandisesProduitGroupe32> > Ventes de marchandises brutesProduitGroupe32> > Ventes de marchandises brutesProduitTitre320> > Ventes de prestations de servicesProduitGroupe32> > Ventes de prestations brutesProduitGroupe32> > Ventes de prestations brutesProduitGroupe340> > Ventes produitsProduitTitre340> > Ventes de prestations brutesProduitTitre> > Ventes de prestations brutesProduitTitre> > Ventes de prestations brutesProduitTitre> > Ventes de prestations brutesProduitTitre> > Ventes de prestations brutesProduitTitre> > Ventes de matières premièresProduitGroupe> > > Ventes de matières premièresProduitGroupe> > > Produits travaux annexes d'exploitationProduit360 | CA des ventes et prestations de servicesProduit<br>ProduitGroupe<br>TitreI> VentesProduitGroupe<br>Produit3> > Ventes de marchandisesProduitGroupe<br>Produit32> > Ventes de marchandises brutesProduitGroupe<br>32032> > Ventes de prestations de servicesProduitTitre> > Ventes de prestations brutesProduitGroupe<br>34032> > Ventes de prestations brutesProduitGroupe<br>34032> > Ventes de prestations brutesProduitGroupe<br>34032> > Ventes de prestations brutesProduitGroupe<br>340340> > Ventes de prestations brutesProduit<br>ProduitTitre> > Ventes de prestations brutesProduit<br>ProduitGroupe<br>360360> > Ventes de matières premières<br>> > > ProduitProduitGroupe<br>Titre360> > > Produits<br>> > > ProduitsProduitGroupe<br>TAUX19000 |

La colonne TVA doit être vide pour tous les comptes sauf pour les comptes de **produit.** 

Finalement il faut encore régler le bon décompte TVA:

- Exécutez la commande *Options Codes TVA* puis cliquez sur le bouton *Définir le décompte*.
- Sélectionnez TDFN avec anciens et nouveaux taux et cliquez sur OK.

| Définitions de décompte TVA                  | ×  |
|----------------------------------------------|----|
| Définitions de décompte TVA disponibles :    | ОК |
| Avec anciens et nouveaux taux                |    |
| TOPN avec anciens et nouveaux taux           |    |
|                                              |    |
|                                              |    |
|                                              |    |
| Ajouter Supprimer Modifier Copier            | ]  |
| Importer une définition de décompte standard |    |
|                                              |    |